# SANAL SINIF / ZOOM

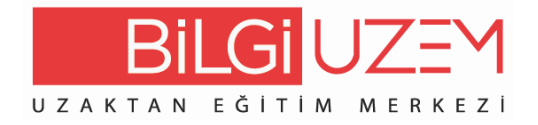

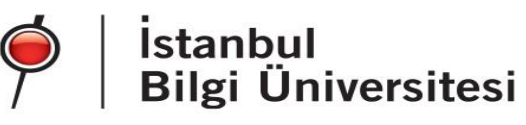

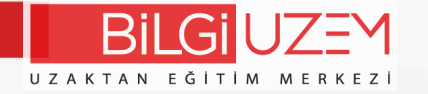

## Click on the "Virtual Classroom / ZOOM" link in your lesson.

| Template CourseEN (<br>Kontrol paneli / Dersler / ŞABLON D | 2021-2022-GÜZ DÖNEMİ)<br>ERSLER / Template-2021-1-2 |               | 🏶 👻 Düzenlemeyi aç |
|------------------------------------------------------------|-----------------------------------------------------|---------------|--------------------|
| Announcements Syllabus Guides                              |                                                     |               |                    |
| Virtual Classroom                                          | м                                                   |               |                    |
| PS: You must have                                          | e the zoom application installed on yo              | our computer. |                    |
|                                                            | Windad.                                             |               | d istantiul        |

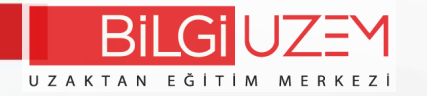

| ZOOM<br>Your current Time Zone Is (G | (MT+03:00) Istanbul. 🖉                                   | All My Zoom Meetings/Recordings Schedule a New Meeting |                                 |
|--------------------------------------|----------------------------------------------------------|--------------------------------------------------------|---------------------------------|
| Upcoming Meetings                    | Previous Meetings Personal Meeting Room Cloud Recordings | Get Training 國                                         | Click the "Schedule a New       |
| Start Time                           | Торіс                                                    | Meeting ID                                             | Meeting" button to create a new |
|                                      | No Data                                                  |                                                        | online session link.            |
|                                      |                                                          |                                                        |                                 |
|                                      |                                                          |                                                        |                                 |

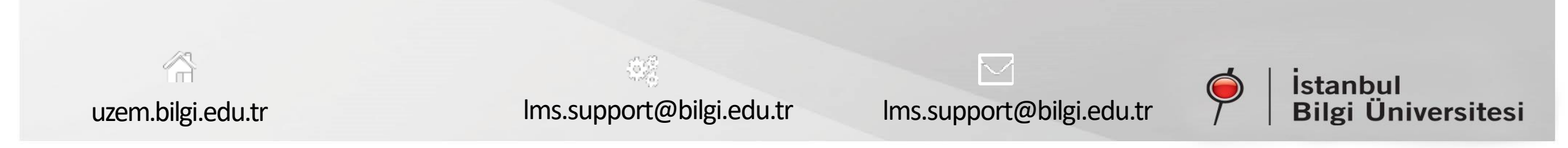

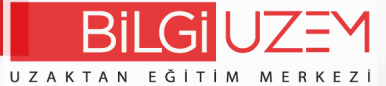

|              | Course Meetings > Sched | ule a Meeting                  |                                      |
|--------------|-------------------------|--------------------------------|--------------------------------------|
|              | Торіс                   | EFM-204 Week 1                 | Under ''Schedul                      |
|              | Description (Optional)  | Enter your meeting description | You can edit all the sett<br>lesson. |
|              | When                    | 10/01/2020 📋 6:00 V PM V       | Topic: Course co<br>week,            |
|              | Duration                | 1 × hr 0 × min                 | Description: Desc                    |
|              | Time Zone               | GMT+03:00 Istanbul             | When: Date/Time                      |
|              |                         | Recurring meeting              | Security: You can                    |
|              | Registration            | Required                       | passcode for the p                   |
|              |                         |                                | share the existing                   |
|              | Security                | Passcode 5g235j Waiting Room   |                                      |
|              |                         | \$\$                           |                                      |
| uzem.bilgi.e | du.tr                   | lms.support@bilgi.edu.tr       | lms.support@bilgi.edu.tr             |

## nder ''Schedule a New Meeting''

can edit all the settings related to your live on.

ic: Course code and related ek,

cription: Description about link.

en: Date/Time

urity: You can add and set a

scode for the participants or

re the existing passcode.

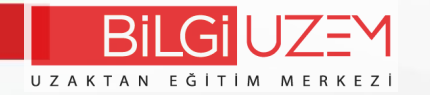

Under "Upcoming Meetings" You can view the upcoming zoom event links. You must create the links of the courses you will do during the semester.

|                   | ZOOM<br>Your current Time Zone is (GMT+03:00<br>Upcoming Meetings Previous | )) Istanbul. 🖉<br>Meetings Personal Meeting Room Cloud Recordings | All My Zoom Meetings/Recordings | e a New Meeting :<br>Get Training 🗟 |
|-------------------|----------------------------------------------------------------------------|-------------------------------------------------------------------|---------------------------------|-------------------------------------|
|                   | Show my course meetings only                                               |                                                                   |                                 |                                     |
|                   | Start Time                                                                 | Торіс                                                             | Meeting ID                      |                                     |
|                   | Today<br>6:00 PM                                                           | EFM-204 Week 1                                                    | 846 5404 5875                   | Start Delete                        |
|                   |                                                                            |                                                                   |                                 |                                     |
|                   |                                                                            |                                                                   |                                 |                                     |
|                   |                                                                            |                                                                   |                                 |                                     |
| uzem.bilgi.edu.tr |                                                                            | Ims.support@bilgi.edu.tr                                          | Ims.support@bilgi.edu.tr        | 🍎   İstanbul<br>Bilgi Üniversitesi  |

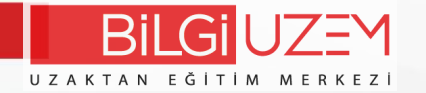

### zoom

https://us02web.zoom.us bu uygulamayı açmak istiyor.

Bu tür bağlantıları ilişkilendirilmiş uygulamada açması için us02web.zoom.us sitesine her zaman izin ver

Zoom Meetings adlı uygulamayı aç

Zoom Meetings açılsın mı?

When system dialog prompts, click Open Zoom Meetings.

If you have Zoom Client installed, launch meeting. Otherwise, download and run Zoom.

Copyright ©2020 Zoom Video Communications, Inc. All rights reserved. Privacy & Legal Policies You need to open the zoom application from your computer.

İstanbul
 Bilgi Üniversitesi

lms.support@bilgi.edu.tr

lms.support@bilgi.edu.tr

Support English -

uzem.bilgi.edu.tr

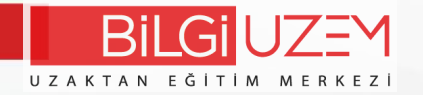

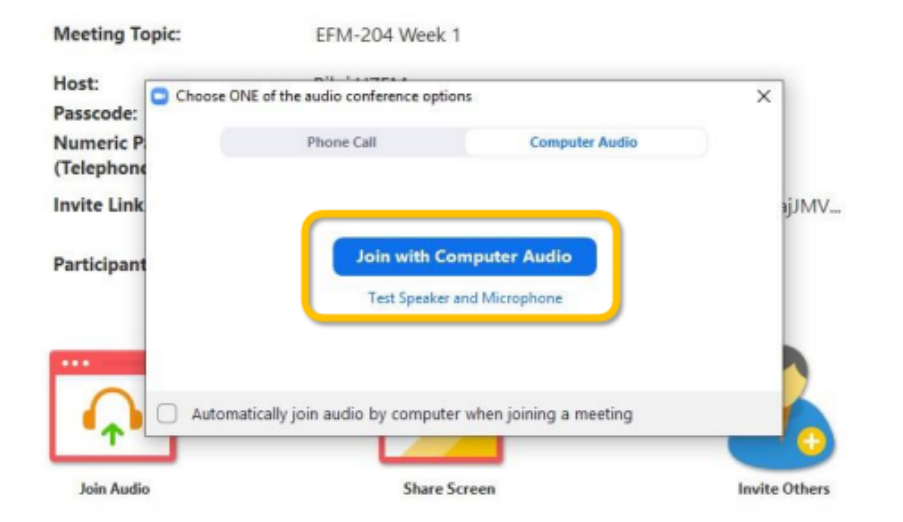

When you log into your live lesson zoom application automatically detects the Audio and Camera hardware on your computer and allows you to participate in the lesson.

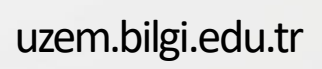

lms.support@bilgi.edu.tr

lms.support@bilgi.edu.tr

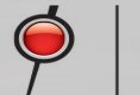

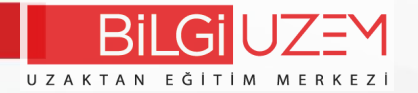

.

#### Talking: Bilgi UZEM

| Host:                  | Bilgi UZEM                                          |
|------------------------|-----------------------------------------------------|
| Passcode:              | 5g235j                                              |
| Numeric Passcode:      | 579510                                              |
| (Telephone/Room Syster | ms)                                                 |
| invite Link:           | https://us02web.zoom.us/j/84654045875?pwd=VVUzajJMV |
|                        | Copy Link                                           |
| Participant ID:        | 437277                                              |
|                        |                                                     |

Share Screen

201

Participant

Chat

•

Security

After your online lesson starts, you can click the "Mute" option in the microphone mark to close your voice.

If you are having problems with sound, you can adjust your microphone and speaker settings by clicking the arrow next to the microphone icon and selecting "audio settings".

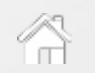

Select a Microphone

Same as System

Same as System

Test Speaker & Microphone.

Switch to Phone Audio, Leave Computer Audio Audio Settings...

- 1<u>1</u>

art Video

Desktop Microphone (4- Microsoft® LifeCam HD-3000)

Realtek Digital Output (Realtek(R) Audio) HP ZR2440w (NVIDIA High Definition Audio) Speakers/Headphones (Realtek(R) Audio)

uzem.bilgi.edu.tr

lms.support@bilgi.edu.tr

Record

•

Share Screen

wite Othe

lms.support@bilgi.edu.tr

End

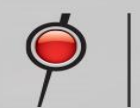

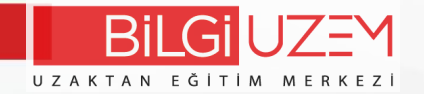

#### Talking: Bilgi UZEM

| Host:                                       | Bilgi UZEM                                     |                     |
|---------------------------------------------|------------------------------------------------|---------------------|
| Passcode:                                   | 5g235j                                         |                     |
| Numeric Passcode:<br>(Telephone/Room Syster | 579510<br>ns)                                  |                     |
| Invite Link:                                | https://us02web.zoom.us/j/846540-<br>Copy Link | 45875?pwd=VVUzajJMV |
| Participant ID:                             | 437277                                         |                     |
| <b>A</b>                                    |                                                | 2                   |
| Join Audio                                  | Chara Screen                                   | Invite Others       |

•

Security

201

Participant

Like sound, you can turn off your video with the "Stop Video" option and then turn it on again.

If your home environment is unsuitable, you can change the zoom background to conceal it.

When you click the arrow next to the video icon in the lower left corner, you can change the background with the "Choose Virtual Background" option.

Start Video

uzem.bilgi.edu.tr

Select a Camera ✓ Microsoft® LifeCam HD-3000

Choose Virtual Background. Choose Video Filter... Video Settings...

lms.support@bilgi.edu.tr

lms.support@bilgi.edu.tr

End

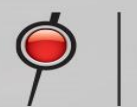

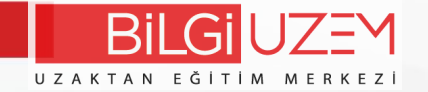

Talking:

| Meeting Topic:                                                      | EFM-204 Week 1                                                                         |
|---------------------------------------------------------------------|----------------------------------------------------------------------------------------|
| Host:                                                               | Bilgi UZEM                                                                             |
| Passcode:                                                           | 5g235j                                                                                 |
| Numeric Passcode:<br>(Telephone/Room Systems                        | 579510<br>)                                                                            |
| Invite Link:                                                        | https://us02web.zoom.us/j/84654045875?pwd=VVUzajJMV<br>Copy Link                       |
| Participant ID:                                                     | 437277                                                                                 |
|                                                                     | Share Screen Invite Others                                                             |
| Computer Audio Connected<br>Env<br>Allow<br>~ Sha<br>~ Chi<br>~ Ref | k Meeting<br>ble Waiting Room<br>participants to:<br>re Screen<br>it<br>ame Themselves |
| √ Un                                                                | nute Themselves                                                                        |
| Start Video                                                         | Participants Chat Share Screen Record                                                  |

There are properties in Security like Lock Meeting, Enable Waiting Room, Allow Participants to Share Screen, Allow Participants to Chat, Allow Participants to rename themselves. In other words, you can ensure that no one is included in the class by locking the course. By activating the waiting room, you can allow future attendees to enter a waiting room before joining the class, and then you can take these participants to the class individually or collectively. You can allow attendees to screen share, chat with each other, and change their names.

uzem.bilgi.edu.tr

lms.support@bilgi.edu.tr

lms.support@bilgi.edu.tr

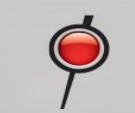

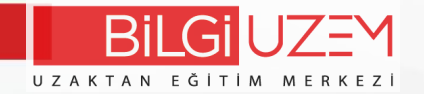

| Coom Meeting |                                                                                       | Talking: Bilgi UZEM                                                                                      | - D X<br>• Participants (1)<br>- Bilgi UZEM (Host, mir) # (25) |
|--------------|---------------------------------------------------------------------------------------|----------------------------------------------------------------------------------------------------|----------------------------------------------------------------|
|              | Meeting Topic:<br>Host:<br>Passcode:<br>Numeric Passcode:<br>(Telephone/Room Systems) | EFM-204 Week 1<br>Bilgi UZEM<br>5g235j<br>579510                                                         |                                                                |
|              | Invite Link:<br>Participant ID:                                                       | https://us02web.zoom.us/j/84654045875?pwd=VVUzajJMV<br>Copy Link<br>437277<br>Share Screen Invite Others |                                                                |
|              | Computer Audio Connected                                                              |                                                                                                    | teste Mote 20                                                  |

With the "Participants" option, you can adjust the settings related to your students.

For example, "Mute All" at the bottom of the bage,

you can mute all participants with the option, and you can unmute all participants with the "Unmute All" option.

To prevent participants from turning their own voices on, you need to uncheck the "Allow Participants to Unmute Themselves" option..

| C             |                | 4             |        |  |
|---------------|----------------|---------------|--------|--|
| Current and r | new participar | its will be m | uted   |  |
| -             | icipants to Lk | pourto Thor   | solvos |  |
| Allow Part    |                |               |        |  |

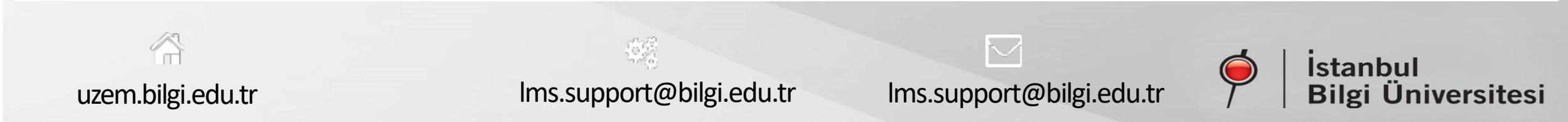

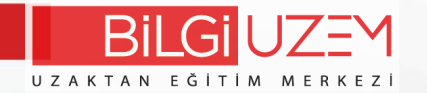

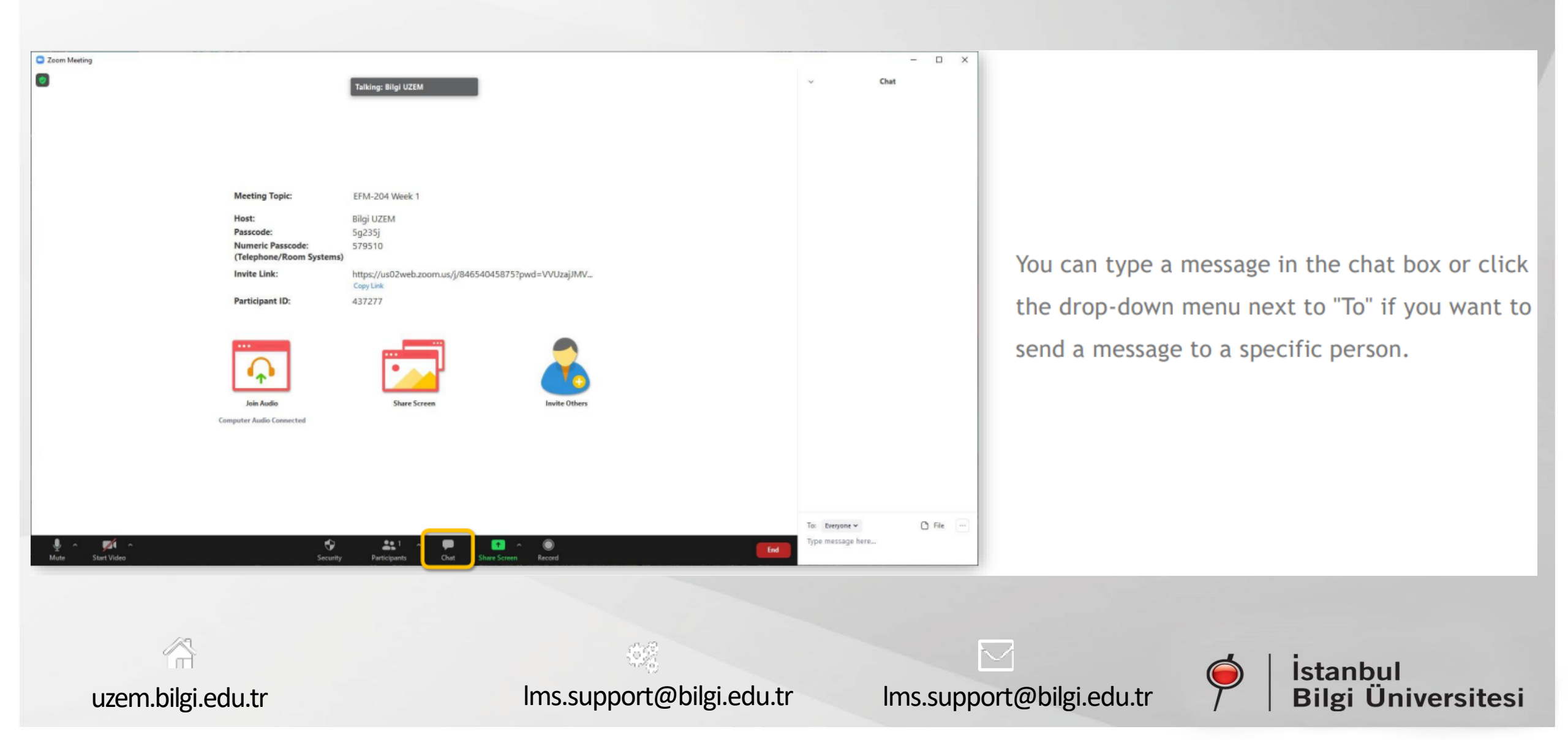

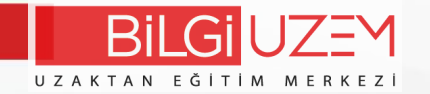

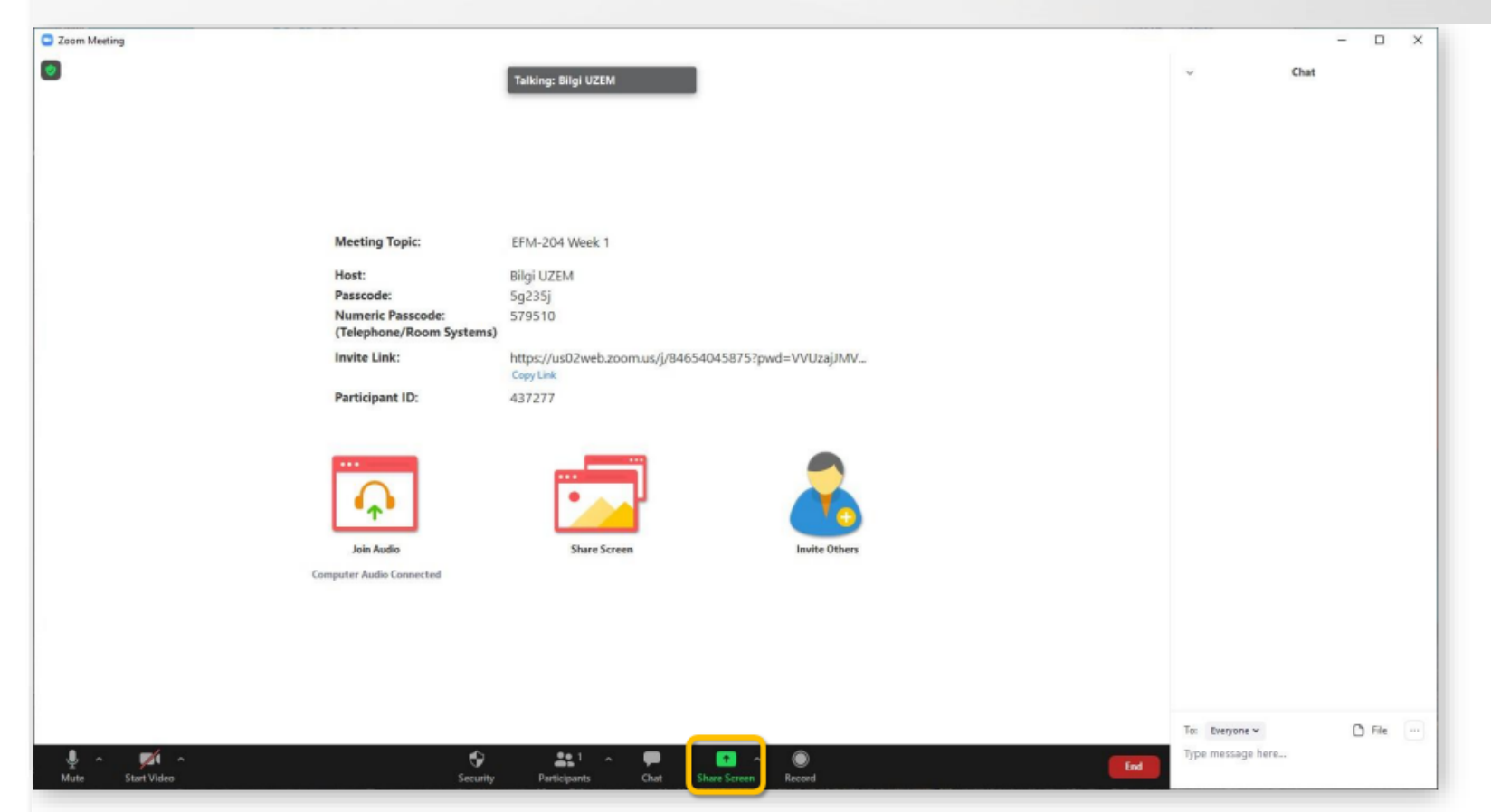

You can also screen share. With the "Share Screen" option, you can share your screen during the lesson and let your students see your files.

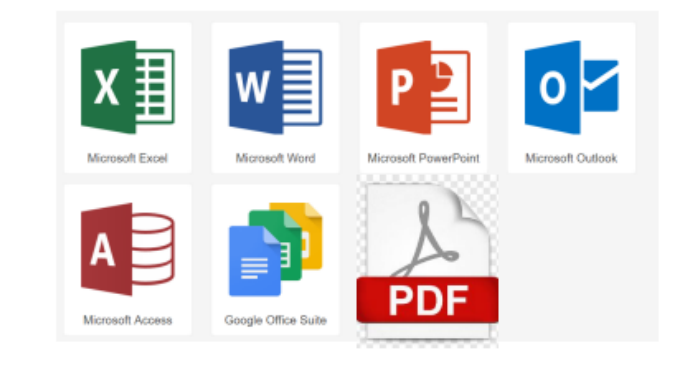

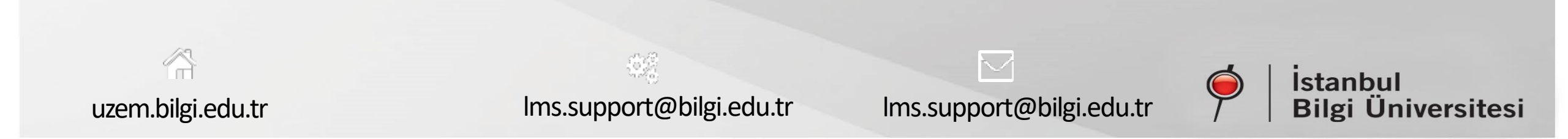

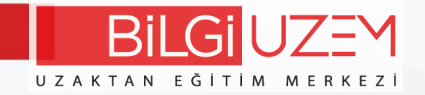

| Basic      | Advanced    |                |
|------------|-------------|----------------|
|            |             |                |
| 2          | a<br>a      |                |
| Whiteboard | iPhone/iPad |                |
| 1994       | 2-1-1-1     |                |
|            | Whiteboard  | Basic Advanced |

In order to open audio files, you need to check the "Share computer sound" option.

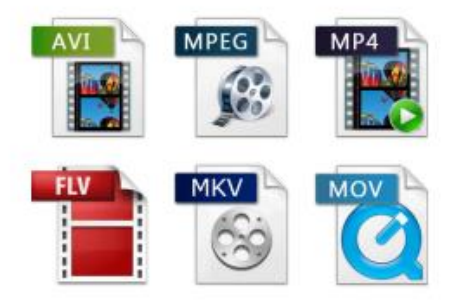

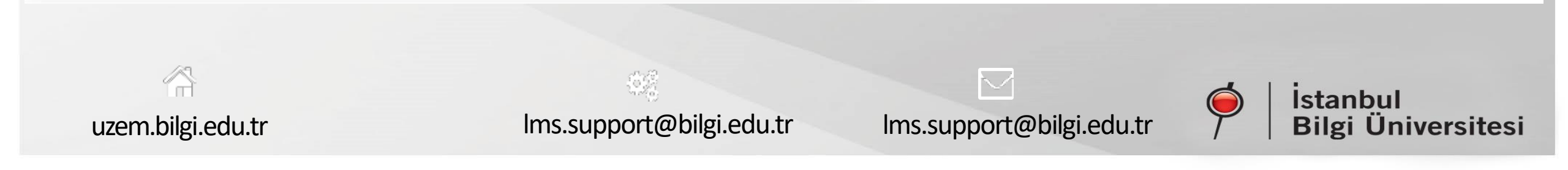

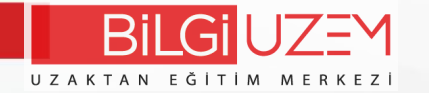

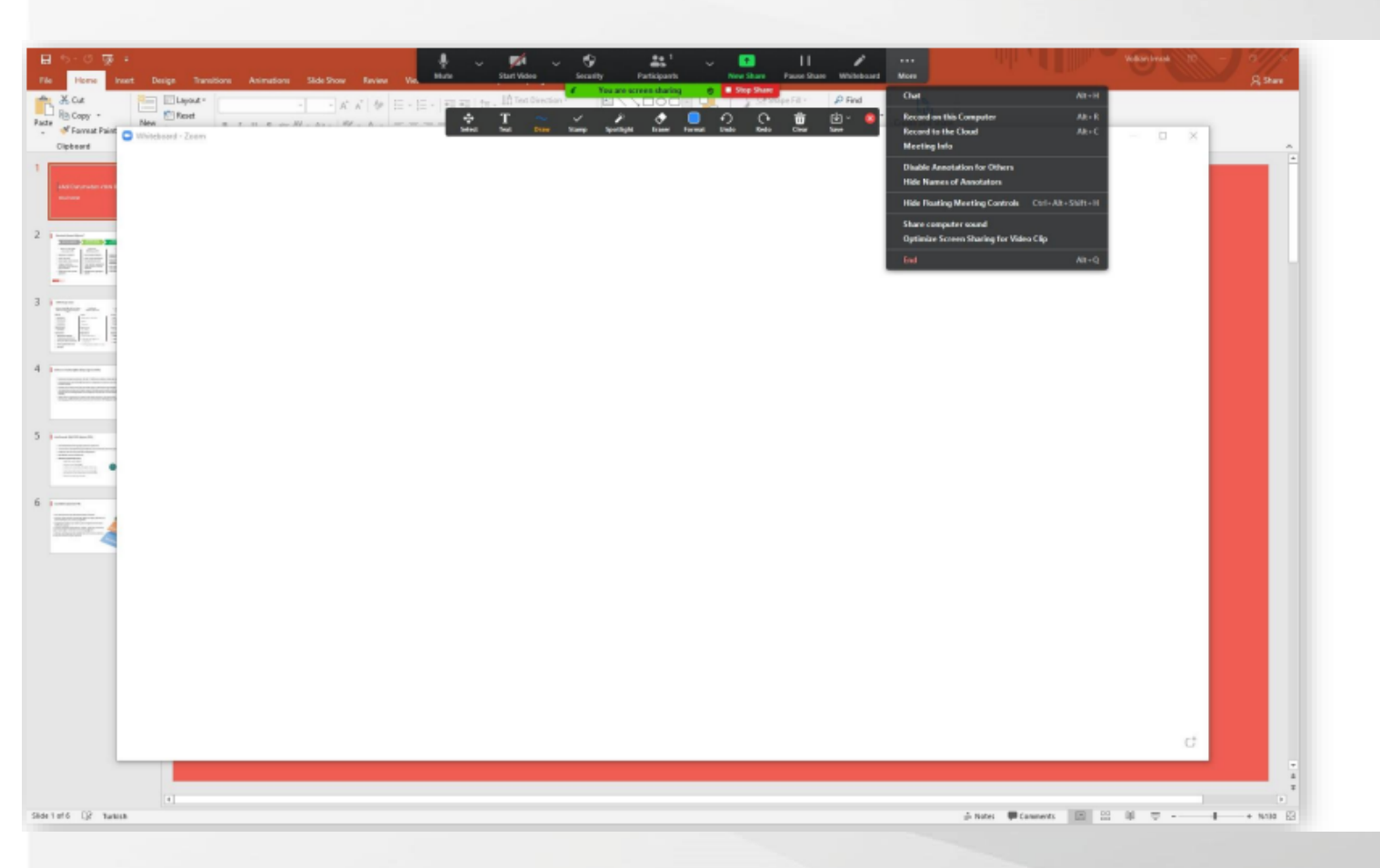

You can stop your screen sharing and view the messages from the chat screen by clicking the zoom interface tab at the top during screen sharing.

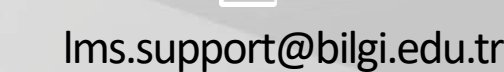

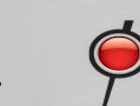

İstanbul Bilgi Üniversitesi

lms.support@bilgi.edu.tr

:6.9

uzem.bilgi.edu.tr

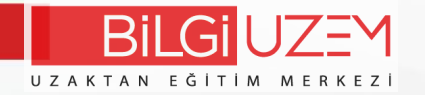

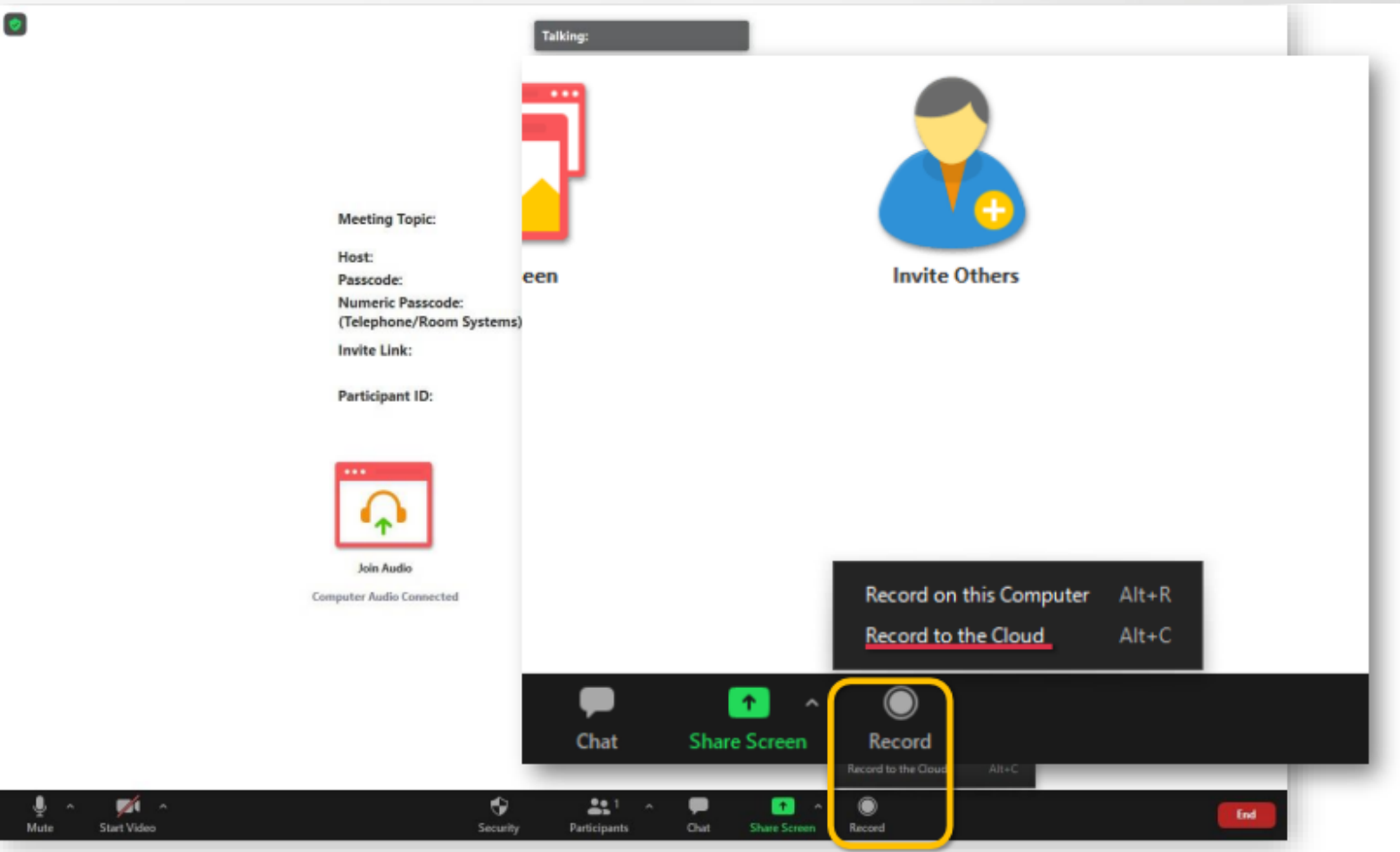

You can start lecture recording with the "Record to the Cloud" button.

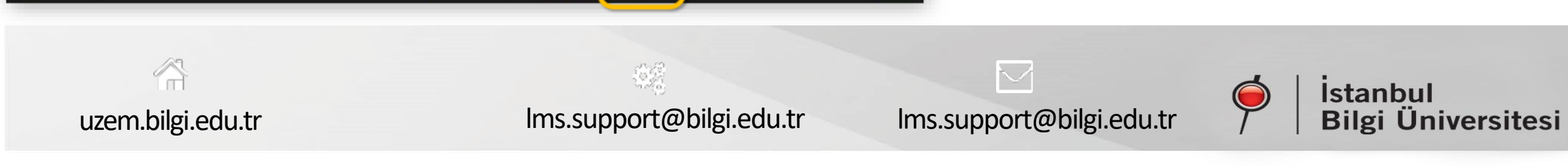

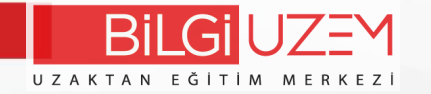

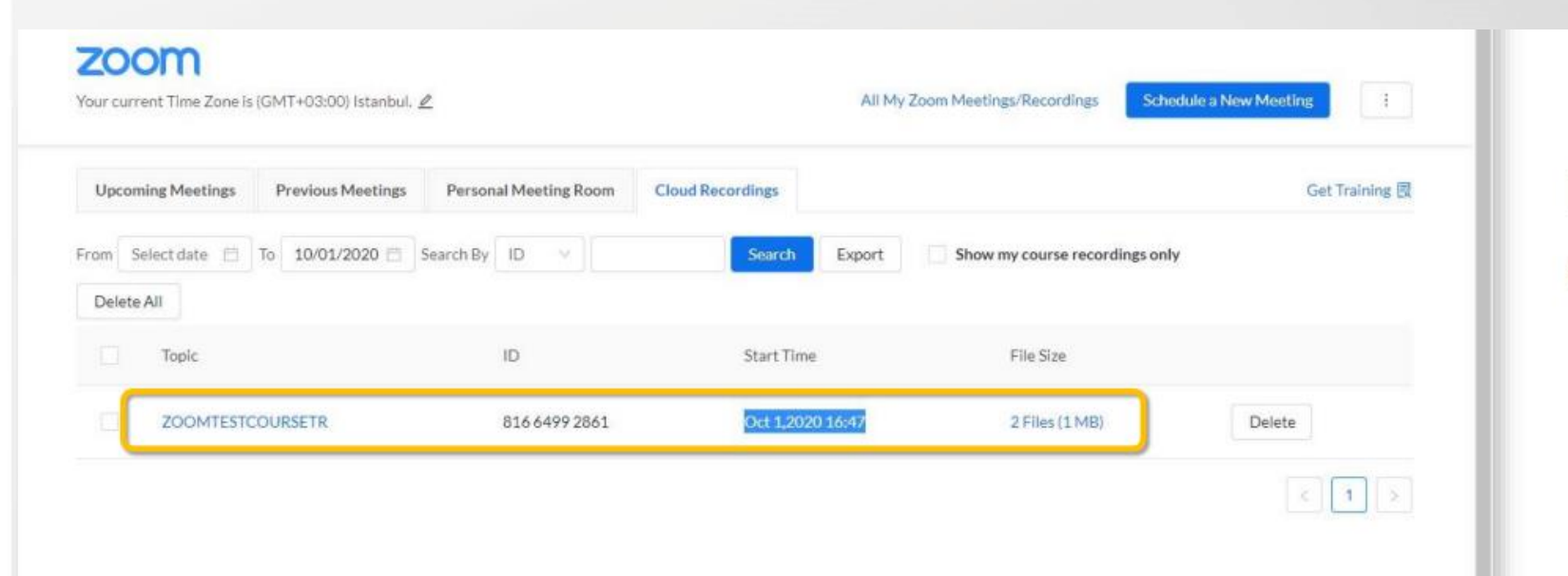

Recording file will be displayed on the "Cloud Recordings" page within 1 hour after the lesson.

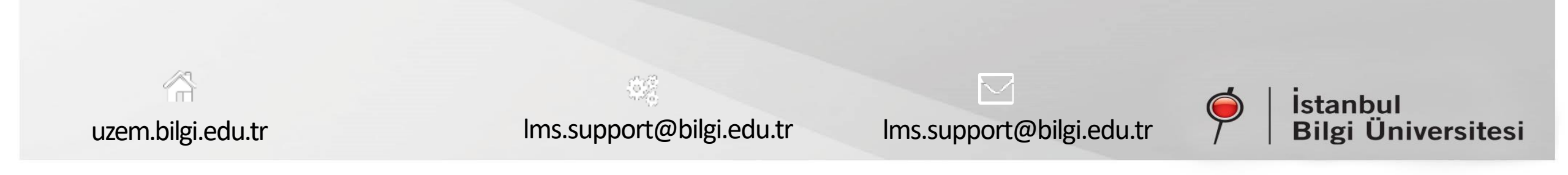

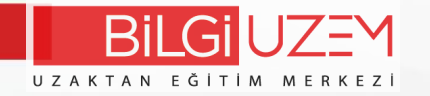

| ZOOM         Your current Time Zone is (GMT+03:00) Istanbul. ∠         All My Zoom Meetings/Recordings         Schödule a New Meeting | Under the "Previous |
|----------------------------------------------------------------------------------------------------|---------------------|
| Upcoming Meeting Previous Meetings Personal Meeting Room Cloud Recordings Get Training 😨                                              | Meetings" menu      |
| Show my course meetings only       Start Time     Topic       Meeting ID                                                              | You can view        |
| Wed, Sep 30ZOOMTESTCOURSETR832 6518 6372Report11:00 AMHost Furkan Sucuoĝiu832 6518 6372Report                                         | previously realized |
|                                                                                                    | zoom course links.  |
|                                                                                                    |                     |

uzem.bilgi.edu.tr

 $\langle \widehat{\square} \rangle$ 

lms.support@bilgi.edu.tr

lms.support@bilgi.edu.tr

 $\geq$ 

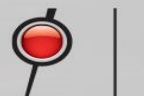

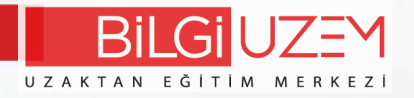

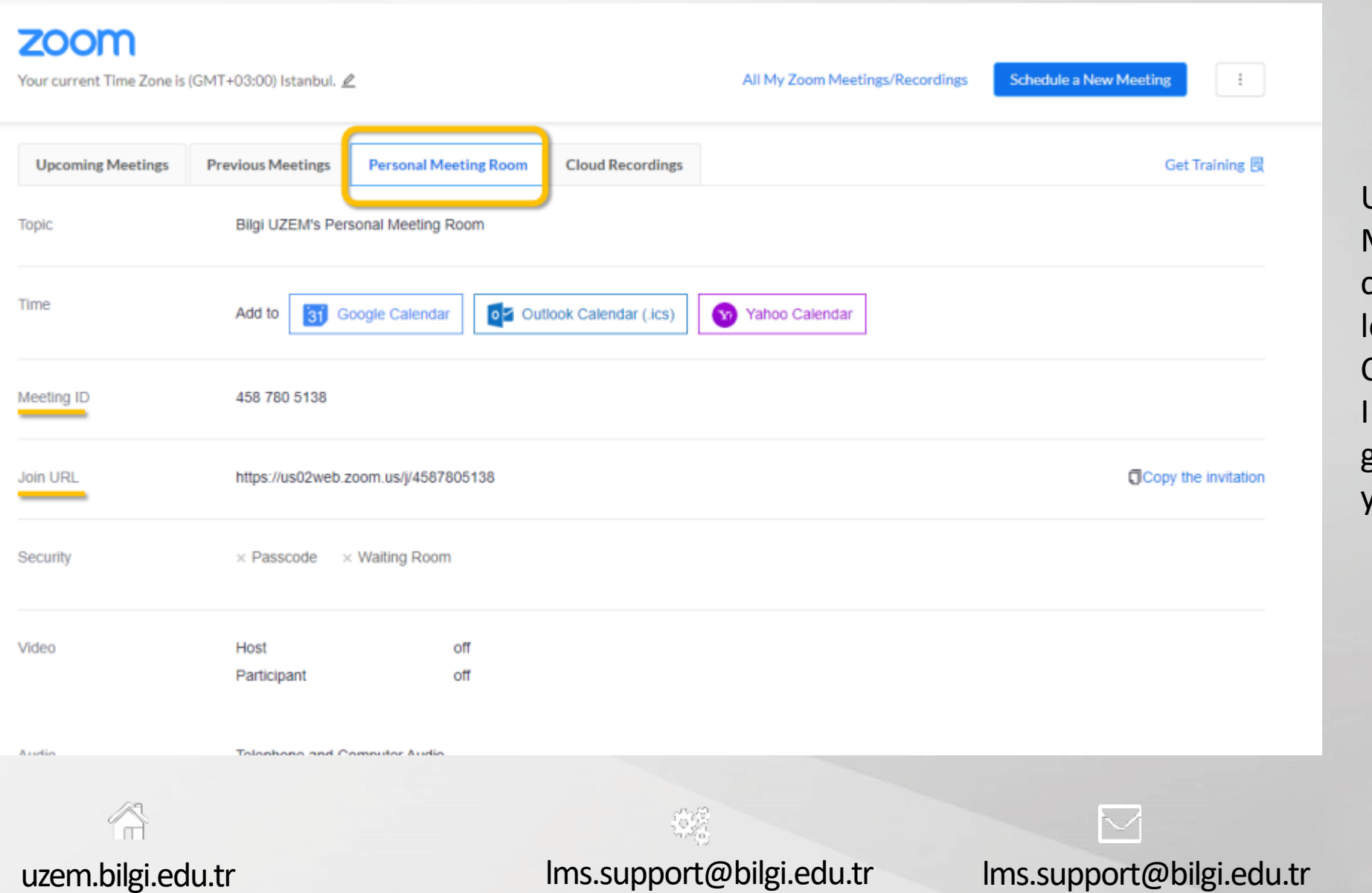

Under the "Personal Meeting Room" menu, you can edit your personal and lesson-related options. Copy and forward Meeting ID or Join URL link for the guests you want to attend your online course

lms.support@bilgi.edu.tr

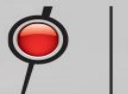

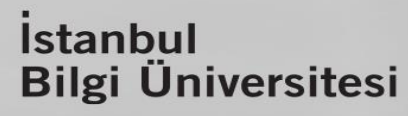